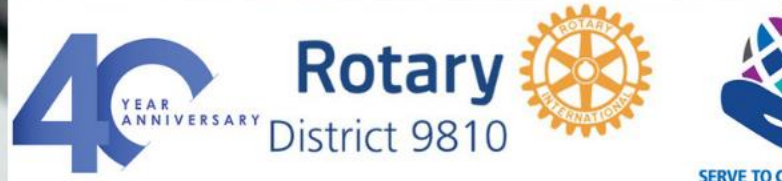

SERVE TO CHANGE LIVES

ON

5 minutes with the TechComm Team

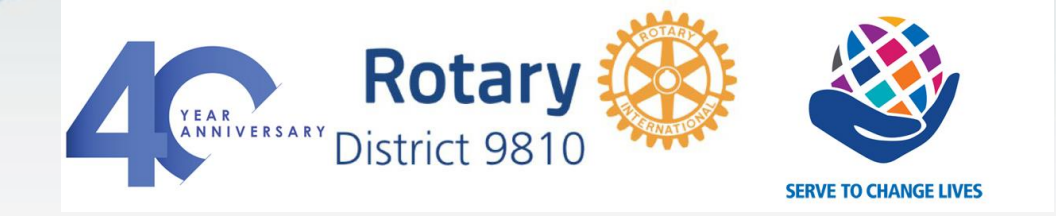

# How to change who can post on Facebook

### Main Issues

 Facebook currently does <u>not</u> have a way of blocking all visitor comments on your page only posts can be blocked

### Easiest solution is

- 1. Block/disable visitors making posts to your page
- 2. Have a team of admins who can moderate any comments made by visitors and delete or allow as quickly as possible

It is extremely important comments to your page are deleted as quickly as possible – make sure you have **multiple admins** on your page to spread the load

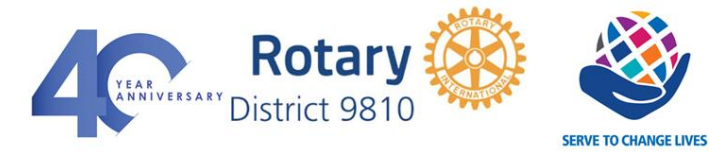

|                        | Delete Ui<br>Comment<br>Facebook | iwanted<br>is on |  |
|------------------------|----------------------------------|------------------|--|
| elete Co<br>re you sur | omment<br>you want to delete th  | is comment?      |  |

# **Blocking posts from visitors**

A post may include text, videos or photos (or a combination) whereas a comment is a response to a post

- 1. Log into your club Facebook page
- 2. Find the setting tab on the left
- 3. Click to open settings

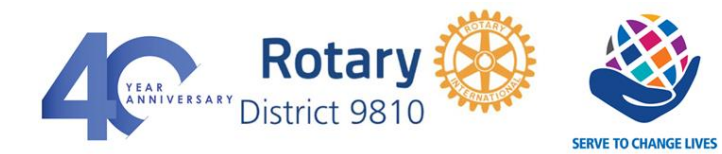

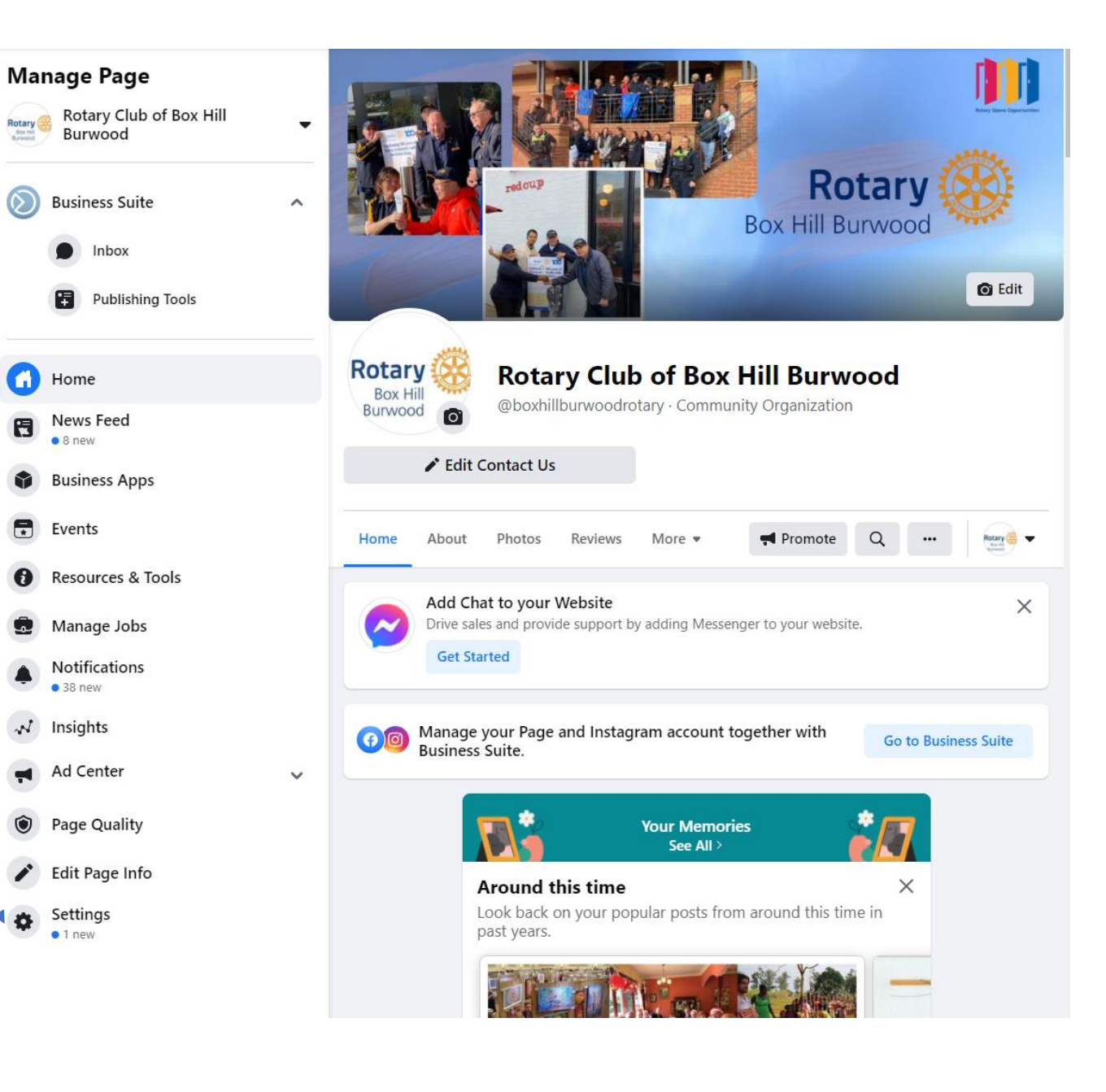

| 4. Click                   | c on Visitor posts                          | Rotary Club of Box Hill Burwood > Page Settings Page Settings | Page Visibility                            | Page published                                                                                                   |
|----------------------------|---------------------------------------------|---------------------------------------------------------------|--------------------------------------------|----------------------------------------------------------------------------------------------------|
|                            |                                             | Q Search Page Settings                                        | Visitor Posts                              | Anyone can publish to the Page.<br>Anyone can add photos and videos to the Page.<br>Post moderation is turned on |
| Visitar Daata              |                                             |                                                               | Auto-Generated Captions                    | Auto-generated captions are on                                                                                   |
| VISITOR POSTS              | Anyone can publish to the Page.             | General                                                       | Post and Story Sharing                     | Post sharing to Stories is On                                                                                    |
|                            | Post moderation is turned on                | Nessaging                                                     | Audience Optimization for<br>Posts         | The ability to select News Feed targeting and restrict the audience for your posts is turned off                 |
|                            |                                             | Page Info                                                     | Messages                                   | People can contact my Page privately.                                                                            |
|                            |                                             | Templates and Tabs                                            | Tagging Ability                            | Other people can tag photos posted on my Page.                                                                   |
|                            |                                             |                                                               | Others Tagging this Page                   | People and other Pages can tag my Page.                                                                          |
|                            |                                             | Event Ticketing                                               | Country Restrictions                       | Page is visible to everyone.                                                                                     |
|                            |                                             | Notifications                                                 | Age Restrictions                           | Page is shown to everyone.                                                                                       |
|                            |                                             | Advanced Messaging                                            | Page Moderation                            | No words are being blocked from the Page.                                                                        |
|                            |                                             | , attained messaging                                          | Profanity Filter                           | Turned on                                                                                                    |
| 5 Clickin                  | g on the Vicitor Posts hoy will             | • Facebook Badges                                             | Similar Page Suggestions                   | Choose whether your Page is recommended to others                                                                |
| J. CIICKIII                |                                             | Page Roles                                                    | Page Updates                               | Page posts are automatically published when you update Page info, reach milestones, receive reviews and mor      |
| open the                   | following box                               | Parala and Other Dama                                         | Post in Multiple Language                  | s Ability to write posts in multiple languages is turned off                                                     |
|                            |                                             | People and Other Pages                                        | Translate Automatically                    | Your posts may show translations automatically for people who read other languages.                              |
|                            |                                             | Preferred Page Audience                                       | Comment Ranking                            | Most relevant comments are shown for my Page by default.                                                         |
| Visitor Posts              | Allow visitors to the Page to publish posts | d Issue, Electoral or Political Ads                           | Content Distribution                       | Downloading to Facebook is allowed.                                                                              |
| ×                          | Allow prioto and video posts                |                                                               | Download Page                              | Download Page                                                                                                    |
| ×                          | Page [?]                                    | Ad Limits                                                     | Merge Pages                                | Merge duplicate Pages                                                                                            |
| 01                         | Disable posts by other people on the Page   | Branded Content                                               | Remove Page                                | Delete your Page                                                                                                 |
| Sav                        | ve changes Cancel                           | (i) Instagram                                                 | About Create Ad Create P                   | age Developers Careers Privacy Cookies Ad Choices (> Terms Help                                                  |
|                            |                                             | (S) WhatsApp                                                  | Facebook © 2021<br>English (US) 中文(简体) 한국이 | 어 日本語 Français (France) Español Deutsch Italiano Português (Brasii) المريبة (한국 +                                |
|                            |                                             | ★ Featured                                                    |                                            |                                                                                                    |
|                            | toru 🗱 😥                                    | Crossposting                                                  |                                            |                                                                                                    |
| YEAR<br>ANNIVERSARY Distri |                                             | Page Support Inbox                                            |                                            |                                                                                                    |
|                            | SERVE TO CHANGE LIVES                       | \$ Payments                                                   |                                            | C                                                                                                    |

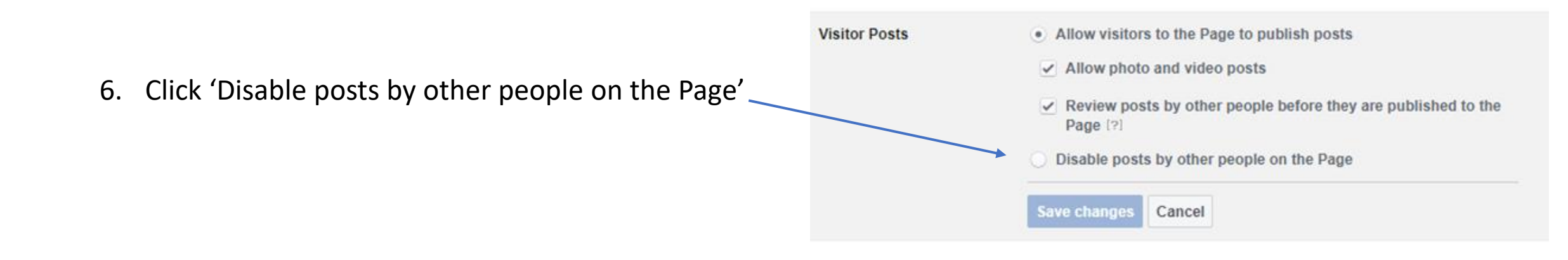

7. Ensure you save changes

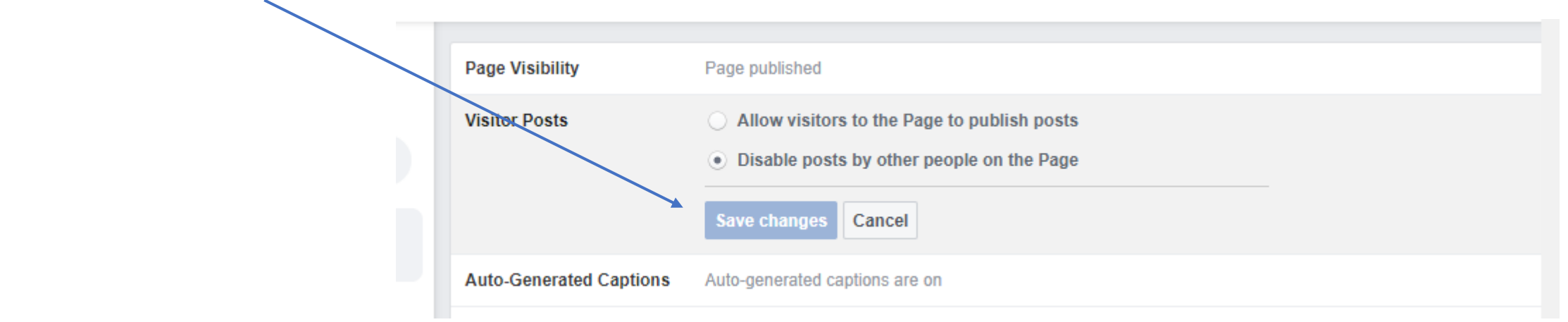

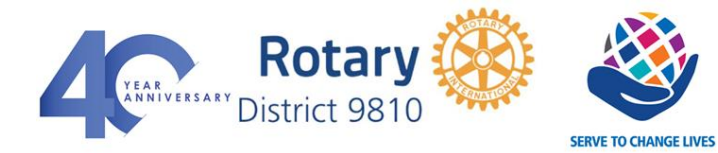

## Getting notifications when a visitor comments

- Open main settings tab (see slide 2) 1.
- Click on Notifications 2.

- 3. Ensure 'get a notification each time there is activity on your page is selected
  - G On Facebook

Get a notification each time there is activity on your Page or an important Page update. O Get one notification every 12 - 24 hours on all activity and updates on your Page during that time. Ooff

Edit your notification settings for:

| Pag                     | ge Settings                       | On Facebook                                                                                                    |  |  |  |
|-------------------------|-----------------------------------|----------------------------------------------------------------------------------------------------|--|--|--|
| Q. Search Page Settings |                                   | Get a notification each time there is activity on your Page or an important Page update.     Get one notification every 12 - 24 hours on all activity and updates on your Page during that time.     Off |  |  |  |
| \$                      | General                           | Edit your notification settings for:<br>New Page Check-in Turn Off                                                                                                    |  |  |  |
| 2                       | Messaging                         | New Page Mention Turn Off                                                                                                    |  |  |  |
|                         |                                   | New Page Review Turn Off                                                                                                    |  |  |  |
|                         | Page Info                         | New Post Comment Turn On                                                                                                    |  |  |  |
|                         |                                   | Edits to Comments you have written Turn Off                                                                                                    |  |  |  |
|                         | Templates and Tabs                | New Subscribers to events Turn Off                                                                                                    |  |  |  |
|                         |                                   | New Followers of Page Turn Off                                                                                                    |  |  |  |
| ۶                       | Event Ticketing                   | New Likes on Page post Turn Off                                                                                                    |  |  |  |
|                         |                                   | New Likes Turn Off                                                                                                    |  |  |  |
| Э                       | Notifications                     | Edits to Posts you have written Turn Off                                                                                                    |  |  |  |
| 9                       | Advanced Messaging                | New Shares on Page posts Turn Off  Messages Gata polification when someone sands your Page a massage in Messagner or Instagram Direct. Buch polifications for the Page Manager a                         |  |  |  |
| 3                       | Facebook Badges                   | Cet a nouncauon when someone senos your Page a message in Messenger or instagram Direct. Push nouncauons for the Pages Manager a the app.                                                                |  |  |  |
| 1                       | Page Roles                        | Oom                                                                                                    |  |  |  |
|                         | People and Other Pages            | <ul> <li>Email</li> <li>Get an email each time there is activity on your Page or an important Page update.</li> </ul>                                                                                    |  |  |  |
|                         | Preferred Page Audience           | Oom                                                                                                    |  |  |  |
| 1                       | Issue, Electoral or Political Ads | Text Messages On On                                                                                                    |  |  |  |
| ¢                       | Ad Limits                         |                                                                                                    |  |  |  |
|                         |                                   | Congrats!<br>Like · Reply · Message · 9w O 1                                                                                                    |  |  |  |
|                         |                                   | learn                                                                                                    |  |  |  |

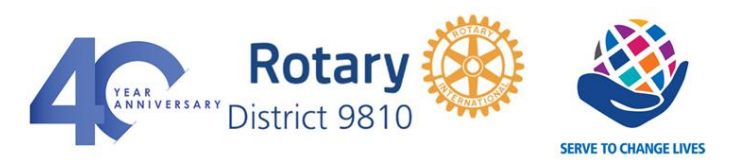

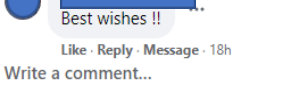

Like · Reply · Message · 9w · Edited

Super Members

Rotary service.

What an honour for our Club! So pleased, too, that our

Marton, have been duly recognised for their exceptional

C 3

4. Turn on notification setting for new \_ post comment

Edit your notification settings for:

| New Page Check-in                  | Turn Off |
|------------------------------------|----------|
| New Page Mention                   | Turn Off |
| New Page Review                    | Turn Off |
| New Post Comment                   | Turn On  |
| Edits to Comments you have written | Turn Off |
| New Subscribers to events          | Turn Off |
| New Followers of Page              | Turn Off |
| New Likes on Page post             | Turn Off |
| New Likes                          | Turn Off |
| Edits to Posts you have written    | Turn Off |
| New Shares on Page posts           | Turn Off |

5. Make sure that all the following notifications are marked (area is located at the base of the Messages notification settings) Get a notification when someone sends your Page a message in Messenger or Instagram Direct. Push notifications for the Pages Manager a the app Messages - on — a. On Off 🖾 Email Email – on – b. Get an email each time there is activity on your Page or an important Page update Off Text Messages Text messages – on – С. On Off

6. Once admins receive a notification of activity they will need to check comment and delete or allow as necessary by clicking on the three dots alongside — comment (...)

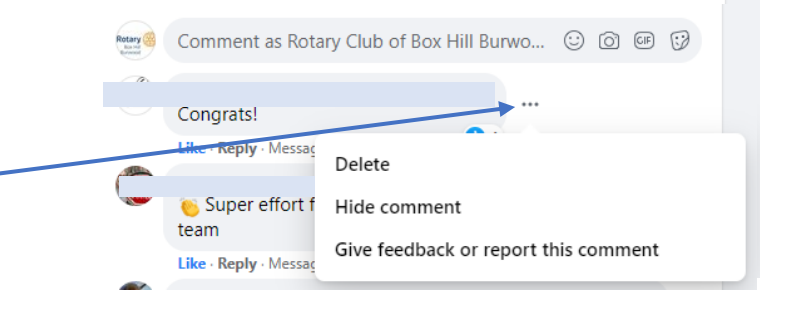